# ZOOM-Guide - Creating an Exam room in Zoom

#### How to:

## 1)

Go to <u>http://aarhusuniversity.zoom.us/</u> The following page will pop up.

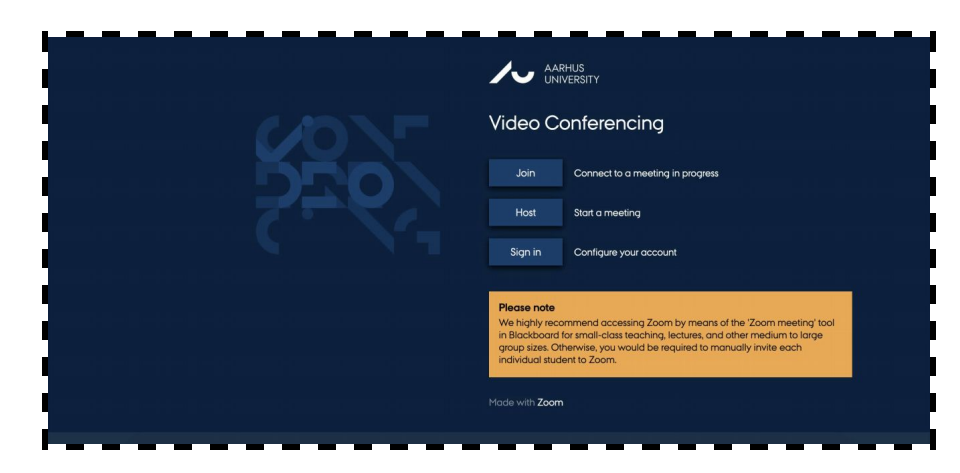

### 2)

To schedule your next meeting, you will first need to sign in. Click **Sign in**. If you are asked to sign in with WAYF, use the same login information that you use on mit.au and Blackboard. When you have signed in, click **Meetings** in the left hand menu.

| AARHUS<br>UNIVERSITY |
|----------------------|
| Profile              |
| Meetings             |
| Webinars             |
| Recordings           |
| Settings             |
| Account Profile      |
| Reports              |
|                      |

#### 3)

In this window you can get an overview of your upcoming meetings. To schedule a meeting click **Schedule Meeting** at the top of the page.

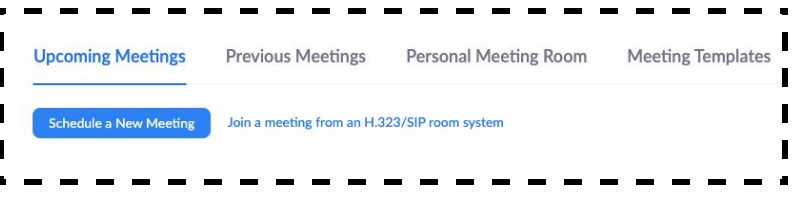

## ZOOM-Guide - Creating an Exam room in Zoom

### 4)

You will now have a number of options for setting up the room. Enter topic/title under **Topic** and time under **When**. The meeting must **not** be set up as a recurring meeting.

| My Meetings > Schedule a Meeting |                                |
|----------------------------------|--------------------------------|
| Schedule a Meeting               | 1                              |
| Торіс                            | My Meeting                     |
| Description (Optional)           | Enter your meeting description |
| When                             | 05/05/2020 3:00 v PM v         |
| Duration                         | 1 v hr 0 v min                 |
| Time Zone                        | (GMT+2:00) Copenhagen v        |
|                                  | Recurring meeting              |
| Registration                     | Required                       |

The meeting must be set up with a check in **Enable waiting room**.

The personal meeting ID can **not** be used and meetings must **not** be recorded.

| Registration      | Required                                                |
|-------------------|---------------------------------------------------------|
| Meeting ID        | Senerate Automatically Personal Meeting ID 803-308-7085 |
| Meeting Password  | Require meeting password                                |
| Video             | Host      on      off                                   |
|                   | Participant                                             |
| Audio             | Telephone  Computer Audio Both                          |
| Meeting Options   | 🖉 Enable join before host                               |
|                   | 🗟 Mute participants upon entry 🔯                        |
|                   | Enable waiting room                                     |
|                   | Only authenticated users can join                       |
|                   | Breakout Room pre-assign                                |
|                   | Record the meeting automatically on the local computer  |
| Alternative Hosts | Example: mary@company.com, peter@school.edu             |
|                   | Save Cancel                                             |
|                   |                                                         |

http://educate.au.dk/it-i-undervisningen/

## ZOOM-Guide - Creating an Exam room in Zoom

## 5)

Next, click '**Save**'. You will then be redirected to a window where you can get an overview of the room, that you just created.

Next to the **Invite Attendees** icon, you will find the link that should be shared with UVAEKA, who will make sure that it will be made available to students and co-examiners in the Digital Exam system. If you are performing a test, just share the link with the relevant parties.

| Invite Attendees | Join URL: https://aarhusuniversity.zoom.us/j/63288019411 | Copy the invitation |
|------------------|----------------------------------------------------------|---------------------|
|                  |                                                          |                     |

You can always find the link again, by signing on to Zoom (see above) and finding **Meetings** in the menu. Here you will get an overview of all the scheduled meetings. When you on the relevant meeting, the link to that meeting will appear.

| Upcoming Meetings      | Previous Meetings          | Personal Meeting Room | Meeting Templates | Get Training    |
|------------------------|----------------------------|-----------------------|-------------------|-----------------|
| Schedule a New Meeting | Join a meeting from an H.3 | 23/SIP room system    |                   | Recently Delete |
|                        |                            |                       |                   |                 |
| Start Time 😄           | Topic ‡                    | Mee                   | eting ID          |                 |